## الانتقال (التنقل) - النصوص

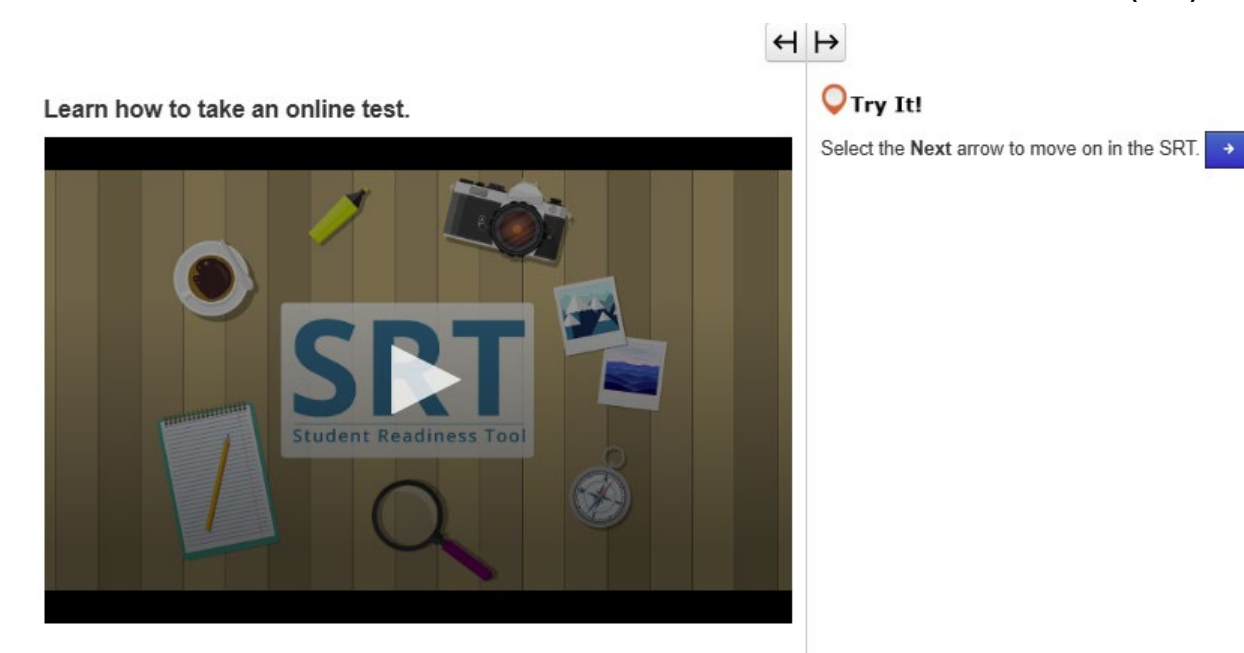

إجراء اختبار عبر الإنترنت (سهما التالى/السابق) قبل أن تبدأ الاختبار، يجب أن تعرف أولاً كيفية إجراء اختبار عبر الإنترنت. في هذا الدرس، ستتعلم كيفية بدء الاختبار وقراءة التعليمات والانتقال من سؤال إلى آخر. أولاً، سترى اسمك ومعلومات حول الاختبار. تأكد من أن الاسم الموجود على الشاشة هو أسمك. إذا لم يكن الأمر كذلك، فاحصل على مساعدة من أحد المعلمين. عندما يحين وقت البدء، اختر "ابدأ". وكل اختبار مختلف عن الأخر. من المهم أن تعرف كيفية إجراء الاختبار عبر الإنترنت لتفادي ارتكاب الأخطاء أثناء الاختبار. لذا اقرأ جميع التعليمات بعناية قبل أن تبدأ في الإجابة على الأسئلة. وفي الجزء العلوي من الاختبار، ستجد زرا السهمين. يعرض لك سهم "التالى" الأسئلة التالية. يعرض لك سهم "السابق" الأسئلة التي سبق لك رؤيتها. ويتم تقسيم بعض الاختبارات إلى أقسام. فى نهاية كل قسم، اقرأ التعليمات بعناية قبل الانتقال إلى القسم التالي. فإذا كانت هناك تعليمات اختبار لا تفهمها، فاحصل على مساعدة المعلم على الفور. وستمارس ما تعلمته في هذا الدرس طوال بقية SRT. ابدأ وجرب بنفسك!

# <image><section-header>

## قلئمة المراجعة (زرا المراجعة/الإشارة المرجعية) لنتحدث عن استخدام قائمة المراجعة مع زري المراجعة والإشارة المرجعية. يمكنك العثور عليهما في أعلى الاختبار، بجوار زري الأسهم. فإذا لم تكن متأكدًا من سؤال وتود العودة إليه قبل الانتهاء من الاختبار، فيمكنك تحديد زر الإشارة المرجعية لوضع علامة عليه. حدد زر المراجعة لعرض الإشارة المرجعية على تتبع عملك أثناء تقدمك في الاختبار. حدد زر المراجعة لعرض الإشارة المرجعية في قائمة المراجعة. وفي أعلى القائمة، توجد ثلاث علامات تبويب. تعرض لك علامة تبويب "جميع الأسئلة" جميع الأسئلة الموجودة ضمن مجموعة أسئلة أو قسم اختبار. تعرض لك علامة تبويب "جميع الأسئلة" جميع الأسئلة الموجودة ضمن مجموعة أسئلة أو قسم اختبار. تعرض لك علامة تبويب "الإشارة المرجعية" الأسئلة الموجودة ضمن مجموعة أسئلة أو قسم اختبار. يعرض لك علامة المراجعة، يتم تبويب. تعرض لك علامة تبويب "الإشار المرجعية" الأسئلة التي لا لم تجب عليها بعد. وفي قائمة المراجعة، يتم تمييز هذه الأسئلة بنقطة. تعرض لك علامة المراجعة، عرب الميناية المرجعية" الأسئلة التي لا لم تجب عليها بعد. وفي قائمة المراجعة، يتم تمييز هذه الأسئلة ابنقطة. تعرض لك علامة المراجعة، من المجام عليها" تلك الأسئلة التي لا لم تجب عليها بعد. وفي قائمة المراجعة، يتم تمييز هذه الأسئلة بنقطة. تعرض لك علامة المراجعة، مرة أخرى لإغلاق المراجعية" الألسئلة التي قمت بتحديدها باستخدام زر "الإشارات المرجعية" الأسئلة التي قمت بتحديدها باستخدام زر "الإشارات المرجعية" المناجعة، يتم تحديد هذه الأسئلة بأيقونة إشارة مرجعية. ويمكنك استخدام زري "المراجعة" و"الإشارة المرجعية" طوال فترة SRT للتدرب على الاختبار الحقيقي.

Learn how to submit your test answers.

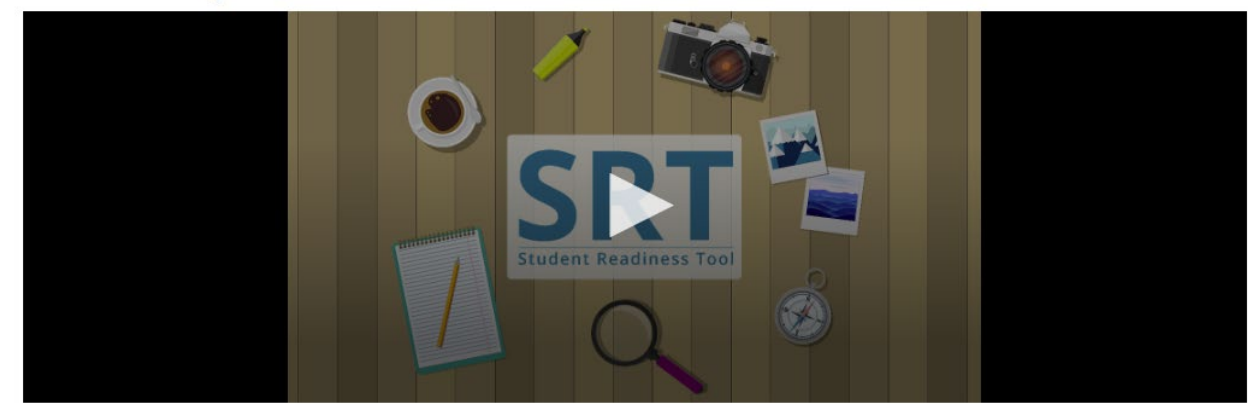

## إرسال الإجابات

يعد إرسال إجاباتك الخطوة الأكثر أهمية في الاختبار. فلنتعلم كيفية مراجعة إجاباتك وإرسالها.

ويتم تقسيم بعض الاختبارات إلى أقسام. في نهاية كل قسم من الاختبار ، ستتمكن من مراجعة إجابتك لكل سؤال.

وستتمكن أيضًا من مراجعة إجاباتك في نهاية الاختبار .

وبناءً على اختبارك، يمكنك مراجعة إجاباتك من خلال تحديد "قائمة المراجعة"، أو استخدام القائمة أدناه، لتتبع الأسئلة التي قمت بتحديدها أو لم تجب عليها بعد.

وبعد مراجعة إجاباتك، تكون جاهزًا لإرسالها.

مع ذلك، توخَّ الحذر! بمجرد إرسال إجاباتك، لا يمكنك العودة لمراجعتها لاحقًا.

وفي نهاية كل قسم من الاختبار، اقرأ التعليمات بعناية. عندما تكون مستعدًا لإنهاء الاختبار، حدد "إرسال الإجابات النهائية".

لأن كل اختبار له طبيعته الخاصة، قد تتغير طريقة إرسال الإجابات أحيانًا.

لهذا السبب، من المهم دائمًا قراءة التعليمات بعناية والتأكد من فهمها قبل الانتقال إلى الخطوة التالية.

```
أدواتي – النصوص
```

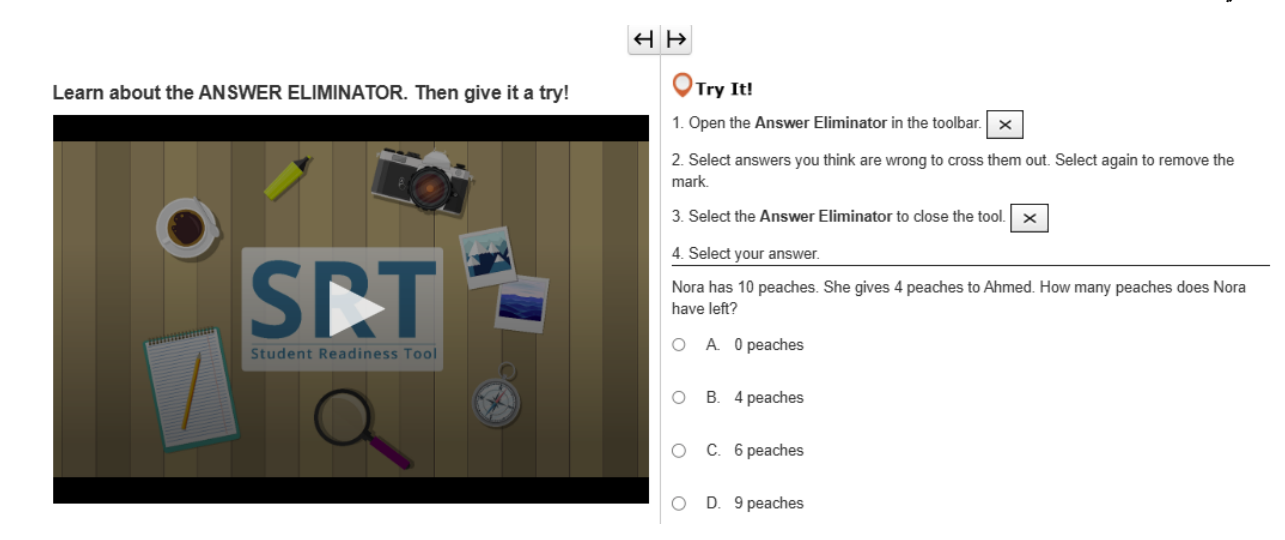

أداة حذف الإجابات من حذف الإجابات التي تعتقد أنها خطاً. يمكنك أداة حذف الإجابات من حذف الإجابات التي تعتقد أنها خطاً. يمكنك العثور عليها في شريط الأدوات الذي يقع أعلى الإسئلة. يمكنك استخدام أداة حذف الإجابات للتركيز فقط على الإجابات التي تعتقد أنها قد تكون صحيحة. اختر علامة X في شريط الأدوات الذي يقع أعلى الأسئلة. يمكنك تحديد أي إجابة لإزالتها من قائمة خياراتك. إذا غيرت رأيك، حدد الإجابة مرة أخرى، وستختفي علامة X.

# н⊬

Learn about the HIGHLIGHTER. Then give it a try!

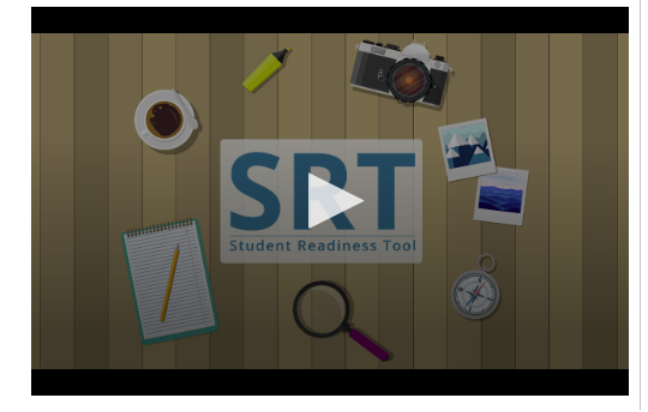

| VTry It!                                                   |
|------------------------------------------------------------|
| 1. Select and drag the pointer over words on your screen.  |
| 2. Choose a color to highlight the sentence.               |
| 3. Repeat these steps to change or remove the highlight.   |
| Highlight words with the letter 'W' in the sentence below. |

The windows let cold air in whenever it was windy outside.

| اة التمييز                                                             |  |
|------------------------------------------------------------------------|--|
| ظهر أداة التمييز كلما قمت بتمييز نص باستخدام الماوس.                   |  |
| مكنك استخدام أداة التمييز لتتبع الكلمات أو التفاصيل المهمة في اختبارك. |  |
| يدد واسحب الماوس فوق الكلمات التي في اختبارك.                          |  |
| ظهر أداة التمييز أعلى الكلمات. اختر لونًا لإبقاء الكلمات مميزة.        |  |
| ا كنت تريد إزالة اللون، حدد المربع الذي يحتوي على الخط.                |  |
| الأن، حان دورك لتجربتها!                                               |  |
|                                                                        |  |

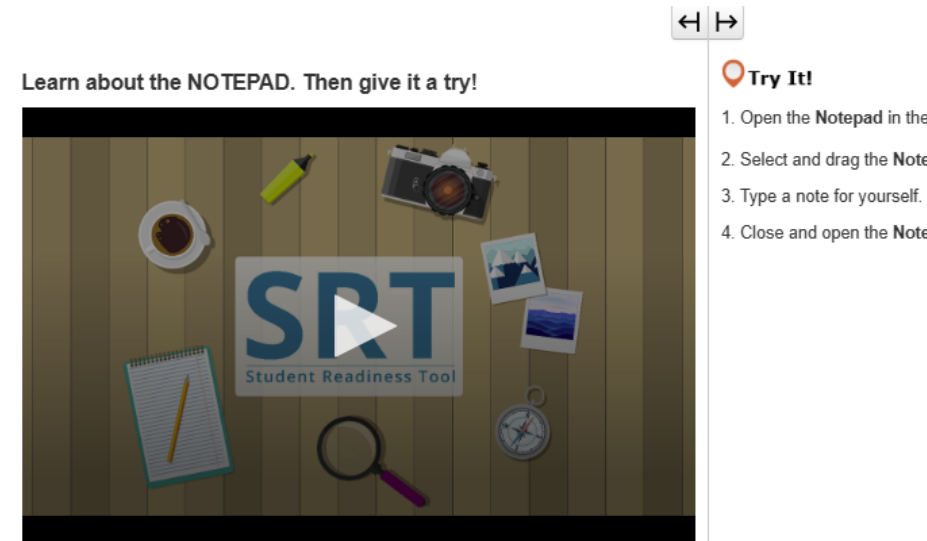

- 1. Open the Notepad in the toolbar.
- 2. Select and drag the Notepad around your screen.
- 4. Close and open the Notepad to see that your notes are still there.

| فكرة                                                                                                    | المف       |
|----------------------------------------------------------------------------------------------------|------------|
| فكرة هي أداة تساعد في تنظيم أفكارك أثناء الاختبار .                                                                            | المذ       |
| كنك العثور عليها في شريط الأدوات أعلى أسئلة الاختبار.                                                                          | يمك        |
| كنك استخدام المفكرة في أي وقت أثناء الاختبار لتجميع أفكارك وتنظيمها، أو تذكر النقاط المهمة، أو تدوين ملاحظات للمراجعة<br>حقًا. | یمک<br>لاح |
| غلاق المفكرة، حدد علامة x في الزاوية اليمنى.                                                                                   | ė¥         |
| دما تفتح المفكرة مرة أخرى، ستظل ملاحظاتك موجودة.                                                                               | عند        |
| لأن، حان دورك لتجربتها!                                                                                                    | والا       |

## **O**Try It!

 $\leftrightarrow \mapsto$ 

Select and drag each number in and out of the boxes

| One Two      | Three Four  |
|--------------|-------------|
| Even Numbers | Odd Numbers |

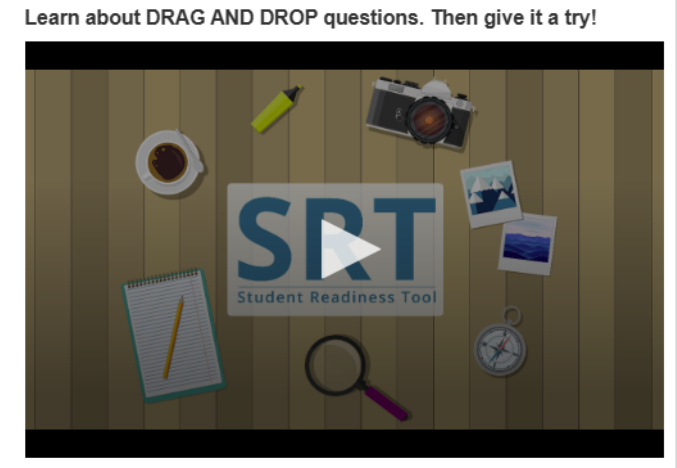

خاصية السحب والإفلات قد يتضمن الاختبار أسئلة حول خاصية السحب والإفلات يطلب منك النوع الأول من أسئلة حول السحب والإفلات تحديد وسحب الأرقام أو الصور أو الكلمات إلى مربع الإجابة. في بعض الأحيان، قد يُطلب منك سحب أكثر من إجابة إلى مربع الإجابة. يطلب منك النوع الثاني من أسئلة السحب والإفلات استخراج نص من مقطع وسحبه إلى مربع الإجابة. بالنسبة لهذه الأسئلة، يمكنك فقط وضع إجابة واحدة في مربع الإجابة. الحذف إجابة، حدد X أو اسحب إجابة جديدة إلى المربع. اقرأ السؤال بعناية قبل البدء في الإجابة. والأن، حان دورك لتجربتها!

# $\leftrightarrow$

**Q**Try It!

Learn about the EQUATION EDITOR. Then give it a try!

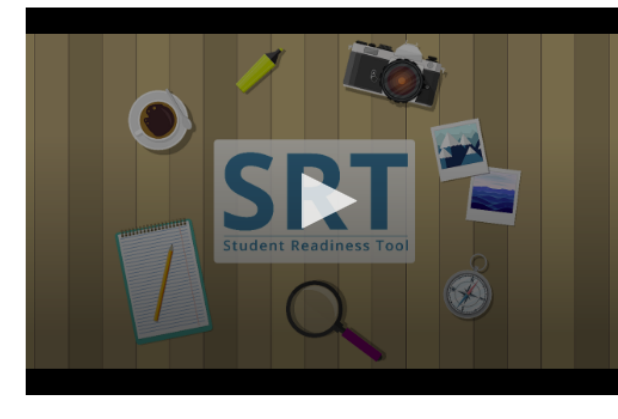

## 1. Select numbers and symbols to build an equation.

2. Fill in dotted boxes with numbers as they appear.

3. Use the Undo, Redo, and Delete buttons to fix mistakes.

Show 25 as an exponent using the Equation Editor.

| $\bigcirc \bigcirc \bigcirc \bigcirc \bigcirc \bigcirc \bigcirc \bigcirc \bigcirc \bigcirc \bigcirc \bigcirc \bigcirc \bigcirc \bigcirc \bigcirc \bigcirc \bigcirc \bigcirc $ |   |   |   |        |   |   |   |
|----------------------------------------------------------------------------------------------------|---|---|---|--------|---|---|---|
| 1                                                                                                    | 2 | 3 |   |        |   |   |   |
| 4                                                                                                    | 5 | 6 | + | -      | • | ÷ |   |
| 7                                                                                                    | 8 | 9 | < | $\leq$ | = | 2 | > |
|                                                                                                    | 0 |   |   |        |   |   |   |
| •                                                                                                    | - |   |   |        |   |   |   |

## خاصية محرر المعادلات

للإجابة على بعض أسئلة الرياضيات، قد تحتاج إلى استخدام خاصية محرر المعادلات. تتيح لك خاصية محرر المعادلات إنشاء مجموعة متنوعة من المعادلات مع الدوال والكسور والأعداد المختلطة.

اقرأ السؤال بعناية قبل الإجابة. لإنشاء معادلة، ضع المؤشر داخل مربع الإجابة، ثم أدخل رقمًا باستخدام لوحة المفاتيح.

حدد رمزًا. يظهر كل رمز تحدده مع مربع منقط يتطلب رقمًا.

حدد كل مربع منقط وأدخل رقمًا.

يمكنك تغيير نوع الرقم عن طريق تحديد المربع المنقط، ثم تحديد زر الكسر أو الرقم المختلط.

استخدم زرا التراجع والإعادة لإصلاح الأخطاء بسرعة. حدد مسح الكل للبدء من جديد. تأكد من إدخال رقم في كل مربع منقط قبل الانتقال إلى الاختبار.

|                                                                                                    | н | $\mapsto$                                                                                           |
|----------------------------------------------------------------------------------------------------|---|----------------------------------------------------------------------------------------------------|
| Learn about FILL IN THE BLANK questions. Then give it a try!                                                                                                    |   | OTry It!<br>Enter your answers in the empty boxes below.                                            |
| CONTRACTOR OF CONTRACTOR OF CO |   | My name is<br>There arestripes andstars on the American flag.<br>$1\frac{1}{2}$ in decimal form is: |

| الفراغ                                                                                 |
|----------------------------------------------------------------------------------------|
| نرى أسئلة "املأ الفراغ" في اختبارك.                                                    |
| المهم قراءة السؤال بعناية قبل البدء في الإجابة.                                        |
| د المربع الفارغ واكتب إجابتك. قد تضطر إلى إدخال إجابة في أكثر من مربع لاستكمال السؤال. |
| ن حان دورك لتجربته!                                                                    |
|                                                                                        |

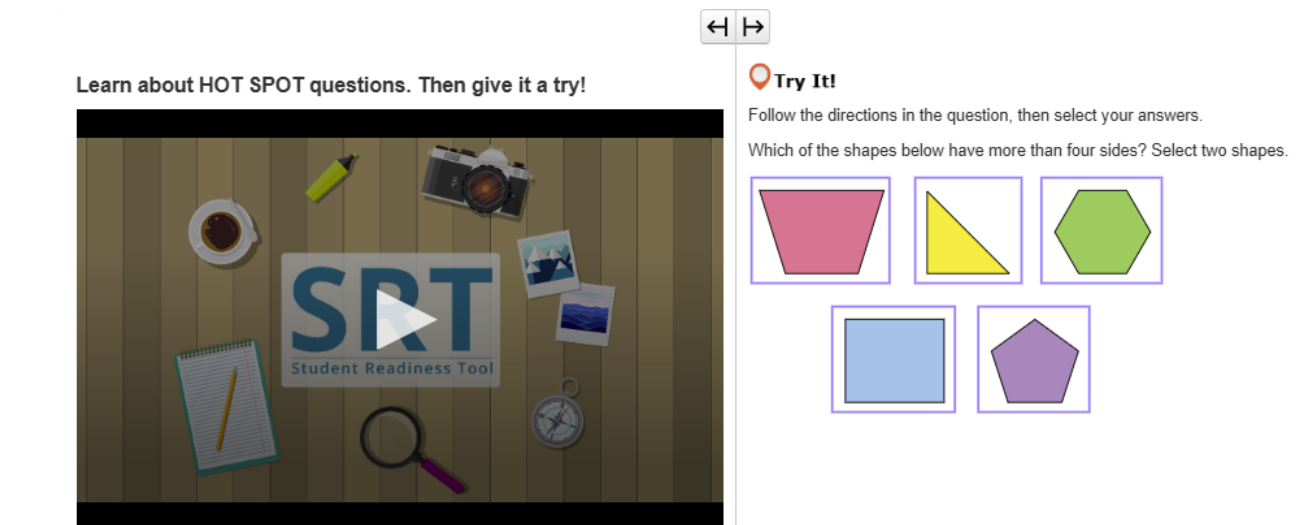

## نقطة ساخنة

قد يحتوي اختبارك على أسئلة نقطة ساخنة. تطلب منك أسئلة نقطة ساخنة الإجابة عن طريق تحديد المناطق المميزة على شاشتك. اقرأ السؤال بعناية، ثم حدد المنطقة المميزة التي تجيب على السؤال بشكل أفضل. قد تطلب منك بعض الأسئلة اختيار أكثر من إجابة لاستكمال السؤال. الآن حان دورك لتجربته!

Learn about HOT TEXT questions. Then give it a try!

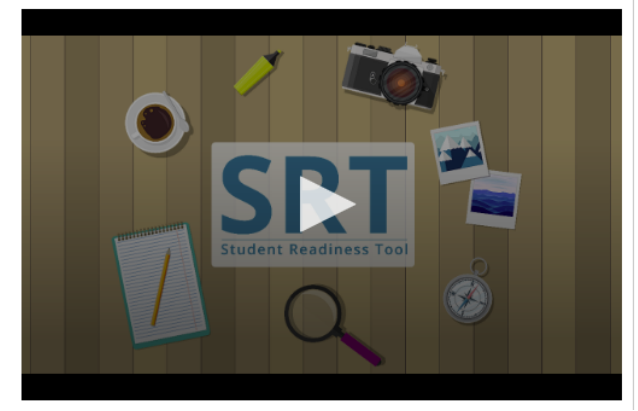

### **○**Try It!

 $\leftrightarrow \mapsto$ 

Read the question below, then select your answers.

Which two words in these sentences are used incorrectly?

Alice [followed] the White Rabbit [down] the [rabbit] whole]. She [didn't] know] it would [lead] [her] all the [weigh] to Wonderland.

خاصية النص البارز

قد يحتوي اختبارك على أسئلة نص بارز. تطلب منك أسئلة النص البارز الإجابة عن طريق تحديد نص داخل محتوى الاختبار. اقرأ السؤال بعناية. حدد الكلمة أو العبارة الموجودة في المربع التي تجيب على السؤال بشكل أفضل. قد تطلب منك بعض الأسئلة اختيار أكثر من إجابة لاستكمال السؤال.

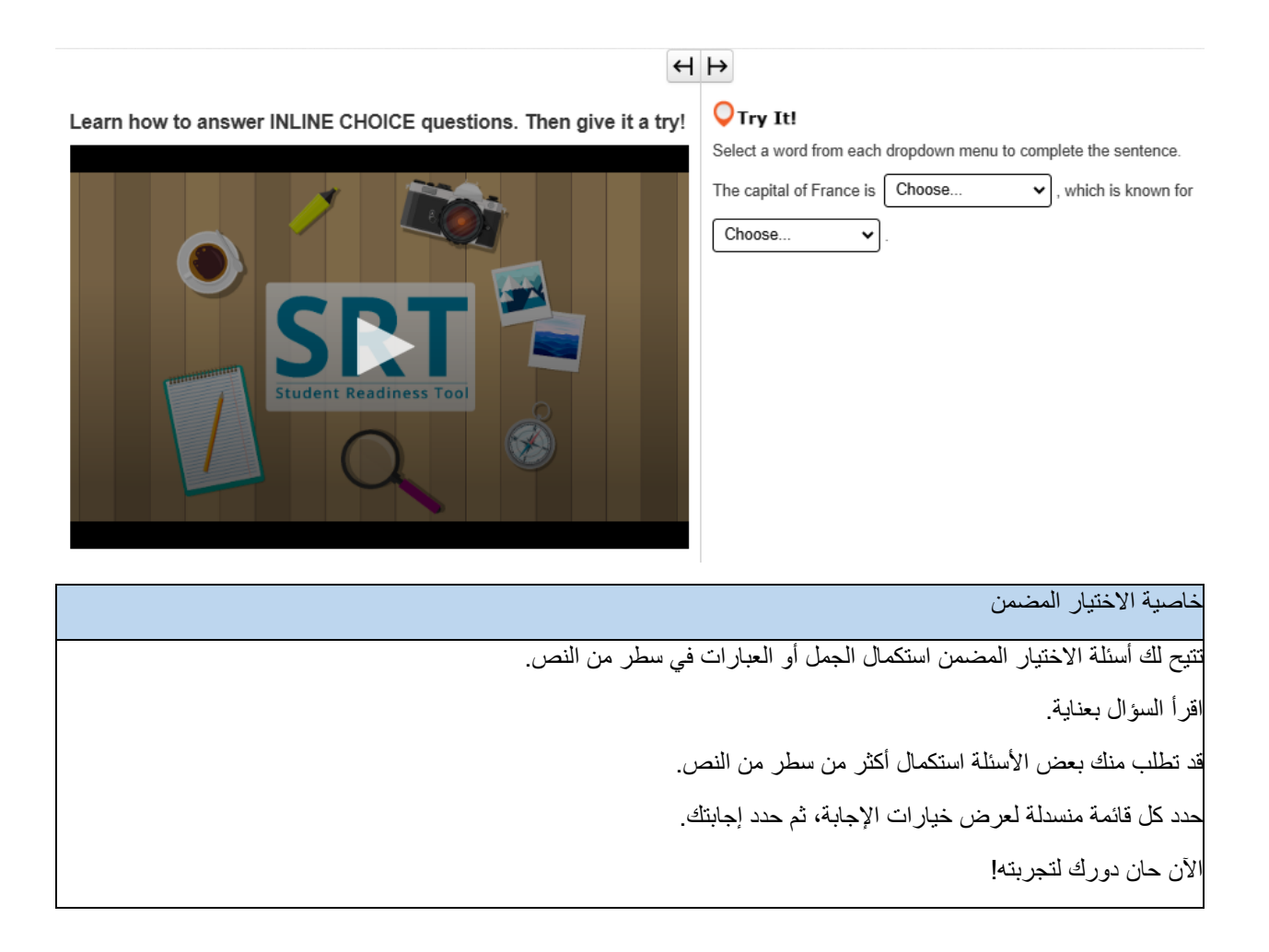

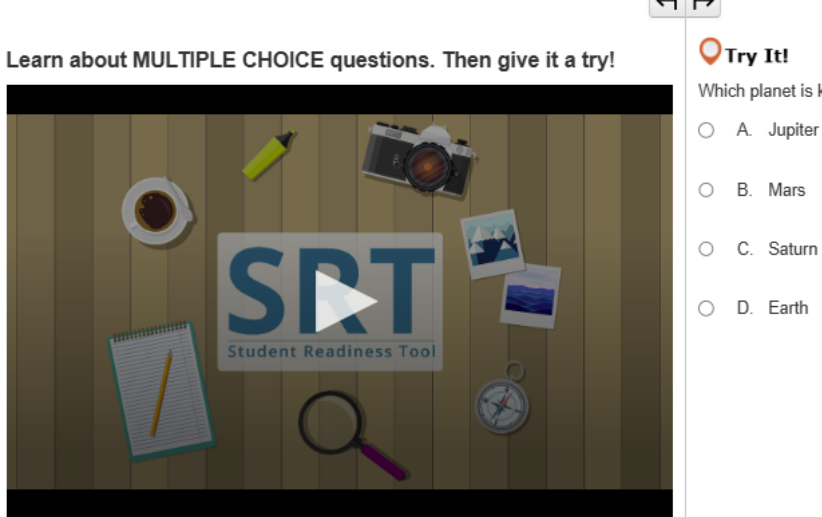

# $\leftrightarrow \mapsto$

Which planet is known as the Red Planet? Select one answer below.

- O B. Mars
- C. Saturn
- O D. Earth

خاصية الاختيار من متعدد

يطلب منك سؤال الاختيار من متعدد في اختبارك اختيار إجابة واحدة فقط لاستكمال السؤال.

أولاً، اقرأ السؤال بعناية، ثم ابحث عن الإجابة الصحيحة.

بعد تحديد الإجابة، اقرأ السؤال مرة أخرى للتأكد.

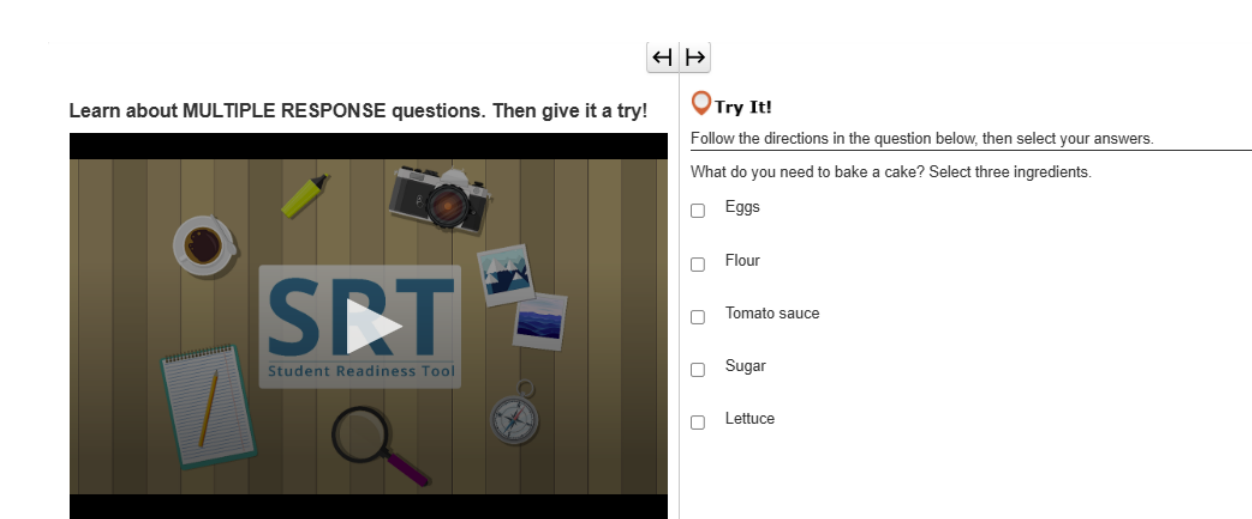

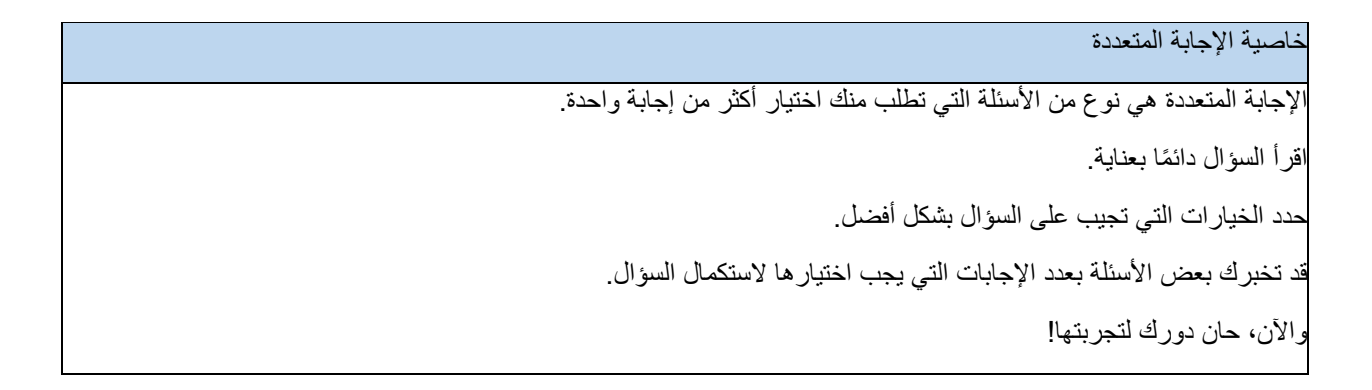

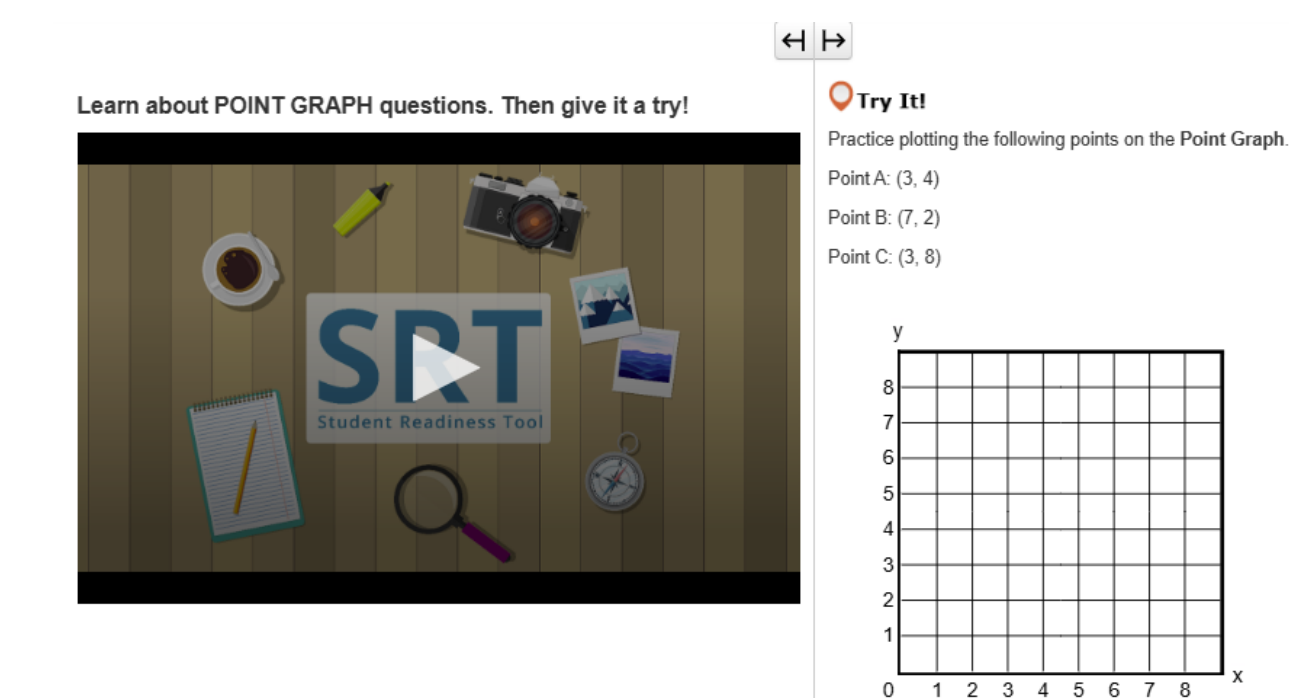

# الرسم البياني النقطي

تطلب منك أسئلة الرسم البياني النقطي رسم نقاط وخطوط وحتى مضلعات لإظهار إجابتك.

اقرأ السؤال بعناية.

حدد منطقة على الشبكة لرسم نقطة.

تطلب منك بعض الأسئلة رسم أكثر من نقطة لاستكمال إجابتك.

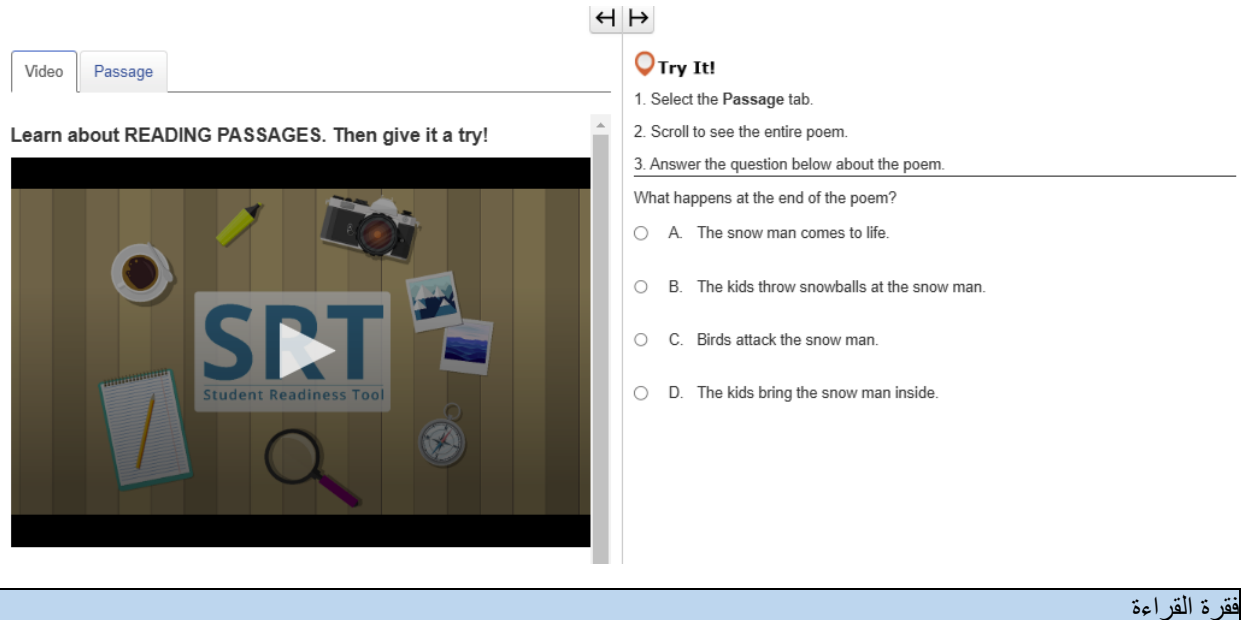

عرة القراءة قد ترى فقرات القراءة في اختبارك. تقيس فقرات القراءة قدرتك على قراءة وفهم مجموعة متنوعة من النصوص. اقرأ دائمًا التعليمات قبل قراءة الفقرة.

تنقسم بعض أسئلة فقرات القراءة إلى أجزاء. تذكر الإجابة على جميع الأجزاء لاستكمال السؤال.

والأن، دعنا نلقي نظرة على مثال لفقرة القراءة!

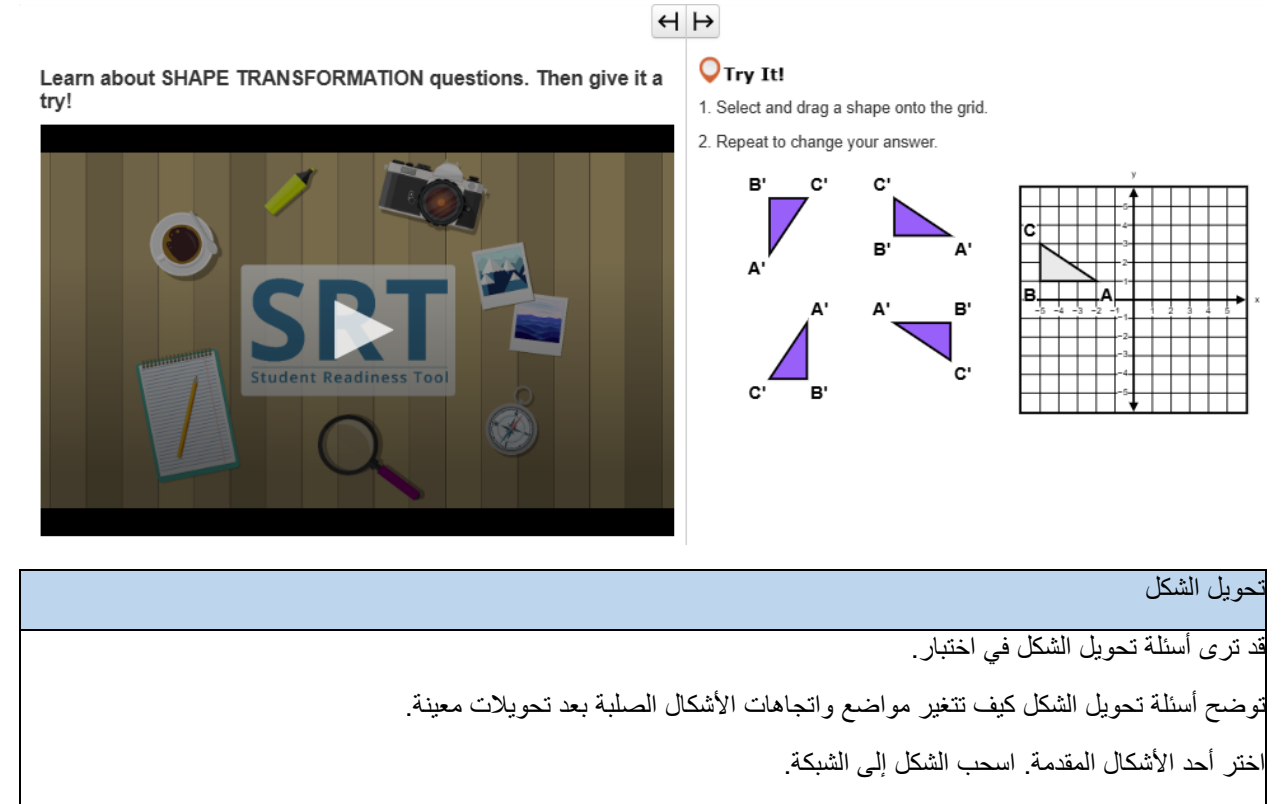

يمكنك تغيير إجابتك في أي وقت عن طريق سحب شكل جديد إلى الشبكة.

# H ⊨

Learn about SOLUTION SETS. Then give it a try!

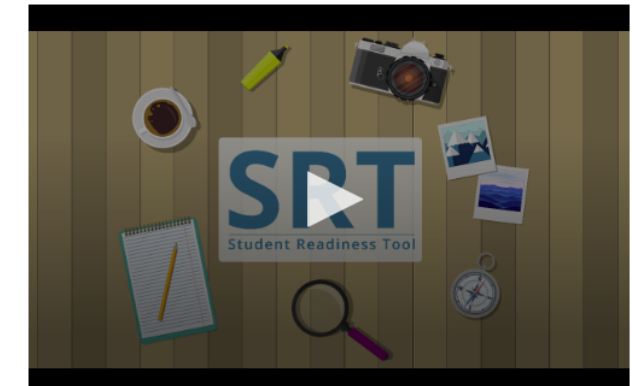

## **○**Try It!

1. Select the Line 1 button, then plot two points to create a line.

2. Repeat the first step with the  $\mbox{Line 2}$  button.

3. Select the Solution Set button, then select any area of the grid to shade it in.

To remove elements from the grid, select the corresponding button, then select what you want to remove.

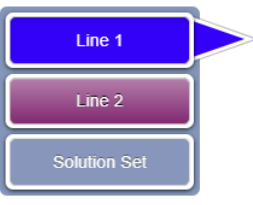

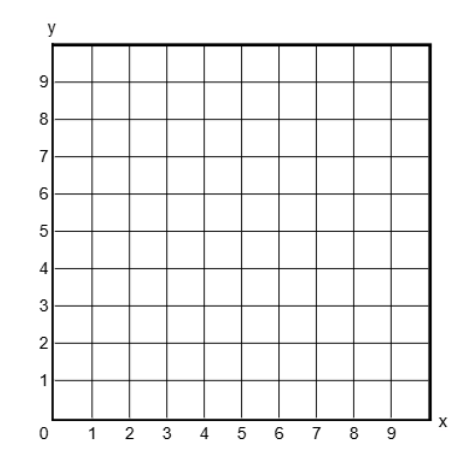

## مجموعات الحلول

للإجابة على بعض أسئلة الرياضيات، ستحتاج إلى إنشاء مجموعات الحلول.

يمكنك رسم حلول لأنظمة المتباينات الخطية بيانيًا باستخدام مجموعة الحلول.

اقرأ السؤال بعناية قبل البدء في الإجابة.

توجد أزرار الخط وزر مجموعة حلول بجوار الشبكة. وستعتمد الأزرار التي تراها على سؤال الاختبار.

أولًا، حدد زر الخط. ثم انقر فوق الشبكة لرسم نقطة.

انقر فوق الشبكة مرة أخرى، وسيظهر خط

يمكنك تحديد أي نقطة وسحبها لضبط موضع الخط. إذا كانت مجموعة الحلول الخاصة بك تتطلب خطًا آخر ، كرر هذه العملية بعد تحديد زر خط آخر .

أخيرًا، انقر فوق زر مجموعة الحلول. وحدد أي منطقة من الشبكة لتظليلها. ظلل أي منطقة تعكس إجابتك. إذا كنت بحاجة إلى إزالة خط أو تظليل، فحدد الزر المقابل، ثم حدد ما تريد حذفه من الشبكة.

# H ⊨

## **○**Try It!

Learn about TABLE GRID questions. Then give it a try!

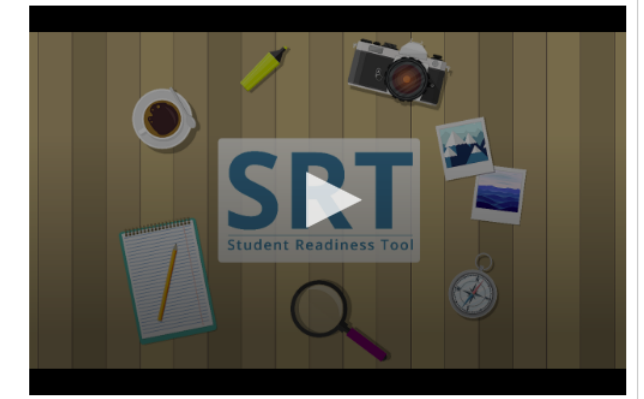

Select the checkboxes within the Table Grid to compare types of fruit.

|         | Can be green or red | Grow on trees | Must be peeled before eaten |
|---------|---------------------|---------------|-----------------------------|
| Apples  |                     |               |                             |
| Oranges |                     |               |                             |
| Grapes  |                     |               |                             |

## خاصية شبكة الجدول

قد تضطر إلى الإجابة عن أسئلة شبكة الجدول في اختبارك.

تطلب منك أسئلة شبكة الجدول مقارنة التفاصيل وإظهار تباينها من اختبارك من خلال تحديد الخيارات في جدول.

أولاً، اقرأ السؤال بعناية، وراجع الأعمدة والصفوف في الجدول.

حدد الأزرار أو مربعات الاختيار في الجدول لإظهار التطابقات بين الصف والعمود.

قد تحتاج إلى تحديد أكثر من إجابة لاستكمال السؤال.